# MyIHS ONLINE.COM

# **PROVIDER PORTAL USER GUIDE**

Log in

Email Address or User Name:

Revised April 2021

# **Logging In**

- URL: myihsonline.com/images
- Enter Username: Your Email will be your User Name
- Enter Password: Passwords are case sensitive
  - \*Changing your Password:
  - 1. Choose "Profile" from Name Dropdown at Top Right
  - 2. Choose "Security Settings" tab and choose "Click to Change" Password

Report

# The Basics

### **View Reports**

- 1. Go to 🕇 Home Page
- 2. Enter Patient Last. First Name
- 3. Click on 🖿 to Open and View Report
- IyIHS I/I ONLINE **Imaging Healthcare** -•• PATIENT & EXAM INI
- 4. "Appointment Date & Time" default is "Last 30 Days". Worklist displays patient exam history for all "Exam Statuses" specific to the date range shown. Click on the calendar icon to adjust date range.

#### **USER HINT:**

Choosing the pre-defined calendar option of "All Faraway", displays patient exam history, with IHS, for all time – up to 10 years.

## **Print Reports**

1. Open/View Report 2. Choose "Print Results"

| DOB:<br>Home:<br>Cell:<br>Work:<br>Exam: NM BRAIN STRIATAL SPECT IMAGING<br>(DaT SCAN)<br>Date of<br>Service:<br>Additional Notes | Inaging Healthcare                           | Encinitas – E<br>477 N. EL CA<br>ENCINITAS<br>760.452.7150   |           |
|----------------------------------------------------------------------------------------------------|----------------------------------------------|--------------------------------------------------------------|-----------|
| Home:<br>Cell:<br>Work:<br>Exam: NM BRAIN STRIATAL SPECT IMAGING<br>(DaT SCAN)<br>Date of<br>Service:<br>Additional Notes         | Imaging Healthcare                           | Encinitas – E<br>477 N. EL CA<br>ENCINITAS (<br>760.452.7150 |           |
| Cell:<br>Work:<br>Exam: NM BRAIN STRIATAL SPECT IMAGING<br>(DaT SCAN)<br>Date of<br>Service:<br>Additional Notes                  | Imaging Healthcare                           | Encinitas – E<br>477 N. EL CA<br>ENCINITAS<br>760.452.7150   |           |
| Exam: NM BRAIN STRIATAL SPECT IMAGING<br>(DaT SCAN)<br>Date of<br>Service:<br>Additional Notes                                    | Emaging Healthcare<br>SPECIALISTS            | 760.452.7150                                                 |           |
| Date of<br>Service:<br>Additional Notes                                                                                           | our Partner in Health - For Every Imaging Ne | Online results i                                             |           |
| Additional Notes                                                                                                    |                                              | at: imaginghea                                               |           |
|                                                                                                    | atient Name:<br>xam Date:                    | DOB:<br>LD #:                                                |           |
|                                                                                                    | Download Results                             | Send Results                                                 | Print Res |
| Unread Read Pending                                                                                                    |                                              |                                                              |           |

Windows 10 Preferred Browser Google Chrome (Version 28.0 or later)

Windows OS:

Mac OS: Safari (Version 6.0 or later) Preferred Browser Google Chrome (Version 28.0 or later)

Password: ..... Don't have an account? Click "Reques Access" below to get started

Forgot your password?

Click here to reset your password

est Acce

Click here to return to MyIHS Online

## Order Exams

- 1. Choose "ORDER EXAM"
- 2. Search for Your Patient
  - A. If You See Your Patient
    - Verify Patient Name and DOB
  - Choose to Order Exam B. If You Don't See Your Patient
    - Choose "Create New Patient"
      - Enter all "Required" Fields
- 3. Choose Referring Provider
- 4. Enter Insurance Plan, Member ID and Authorization
- 5. Exam Selection (Choose Exam Ordered by Provider)
- 6. Enter Primary Diagnosis/Clinical Indication (\*Note: Corresponding DX/Clinical Indication are required for each exam.)
- 7. Enter ICD-10 Code(s) (\*Note: Corresponding ICD-10 Code(s) are required for each exam.)
- 8. Enter any Special Instructions we need to know. (Examples: Patient requires assist/wheelchair; Focus attention to L4-5)
- 9. "SUBMIT" Order
- \* STAT EXAM Submit order and call IHS to ensure expedited scheduling for urgent exams.

### **Review Exam Status**

- 1. Go to 🛱 Home Tab
- 2. View "Exam Status" Column for current status of any patient

|          | L]<br>Patient Name | Patient 1<br>DOB | Patient MRN | ار<br>Accession # | Appointment Date & 1 | Procedure                              | l†<br>Provider | Location                       | Exam<br>Status |
|----------|--------------------|------------------|-------------|-------------------|----------------------|----------------------------------------|----------------|--------------------------------|----------------|
| • • • •  |                    |                  |             |                   | 2020 3:15 PM         | MR LUMBAR SPINE W/O CONTRAST           |                | Imaging Healthcare Specialists | Final          |
| 0 Q 🖿 💿  |                    |                  |             |                   | 2020 2:45 PM         | MR CERVICAL SPINE W/O CONTRAST         |                | Imaging Healthcare Specialisto | Addendum       |
| <u> </u> |                    |                  |             |                   | 2020 4:10 PM         | MR BRAIN POSTERIOR FOSSA W/WO CONTRAST |                | Imaging Healthcare Specialists | Cancelled      |

# Search Types

#### **MY PATIENT SEARCH**

- Screen Defaults to "My Patient Search" on Log in Patients displayed represent those referred by you or your practice
- Four Search Options: BEST OPTION: Search: LASTNAME, FIRST
- Limit Patient Search to "Your Patients" by Choosing Your Name in "Provider" Drop Down Filter

#### ALL PATIENT SEARCH

• "Break Glass" Feature removes the "practice limitation" and allows users to search patient exams by "all" referrers

Breaking Glass

| Provider Drop Down Filler         |             |              |               |            | Diedining endee                                                                                                    |
|-----------------------------------|-------------|--------------|---------------|------------|----------------------------------------------------------------------------------------------------|
|                                   |             |              |               |            | Warning: You might be requesting medical<br>records that are not associated to your<br>practice. This and all follow up actions for<br>this session will be recorded and examined |
| My Patient Search O All Patient S | Search      |              |               |            | for misuse under HIPAA security regulation                                                                                                    |
| All Patient Search:               | Date range: | Last Name    | PATIENT LAST  |            | 164.308(a)(4).                                                                                                    |
| Last name, First name             | All         | ▼ First Name | PATIENT FIRST | < <u> </u> |                                                                                                    |
|                                   |             |              |               | Q Search   | Agree Cancel                                                                                                    |

| * HOME<br>Pt Searc<br>Search:<br>TEST, TAM( | h Req: Enter FIRST Nar | TR HISTORY                     | h; Then choose "Create Nev |
|---------------------------------------------|------------------------|--------------------------------|----------------------------|
| $\frown$                                    | Patient Name           | † Patient DOB                  | Patient Phone #            |
|                                             | test, tami             | 3/3/1993                       | (858)658-6540              |
| ٢                                           | TEST, TAMI             | 11/29/1985                     | (111)111-1111              |
| •                                           | TEST, TAMI             | 11/20/1980                     | (111)111-1111              |
| •                                           | TEST, TAMI3            | 11/25/1959                     | (619) 990-4997             |
|                                             |                        |                                | (619) 990-4997             |
| •                                           | TEST, TAMI2            | 11/25/1959                     | (858)658-6500              |
| lecords per pa                              | age: 5 v               | Showing 1 to 5 of many entries | Previous 1 2 Next          |

# Search Filters Defined

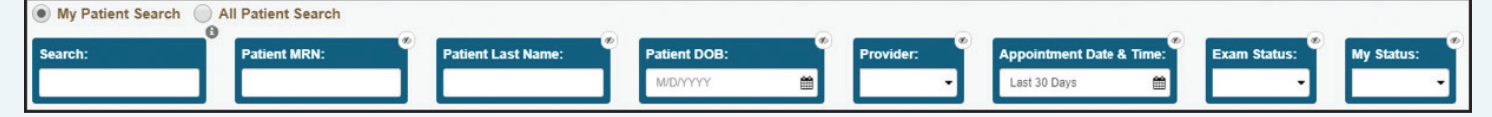

#### SEARCH

Patient search field (LAST, FIRST)

#### PATIENT DOB

Recommended use for common last names to narrow search

#### PROVIDER

- A. **Blank:** Populates all patients associated to any Provider within that Practice
- B. Specified Provider: Limits patient search to only providers listed

#### **MY STATUS**

Managed by Provider in "Report View" Window (UnRead or Read is not relevant to final report status)

#### SORT COLUMNS 1

Each column heading allows user to Sort Query (A-Z) and (Z-A) by clicking Column Heading

#### APPOINTMENT DATE AND TIME

A. Patient/Exam will populate for the Date Range identified

B. Use Calendar icon to adjust date range

#### **EXAM STATUS**

Describes status of a specific patient exam by:

- A. Scheduled: Exam is scheduled
- B. Canceled: Exam was Canceled
- C. Addendum: Exam has an Addendum to Original Report Exam is Complete
- D. Final: A Final Report has been issued to Exam -Exam is Complete

| ↓†<br>Patient Name | Patient 🕼<br>DOB | Patient MRN | Accession # | Appointment Date & J. | Procedure |
|--------------------|------------------|-------------|-------------|-----------------------|-----------|
|                    |                  |             |             |                       |           |

## Order History ┛

Provides Complete View of ALL Orders Submitted by this Provider

| *      | HOME 🕼 ORDER EXAM  | B ORDER HIS | TORY           |                     |                   |                    |                                                                   |                                                                                                    |                         |              | - 0       | LOG OUT              |
|--------|--------------------|-------------|----------------|---------------------|-------------------|--------------------|-------------------------------------------------------------------|----------------------------------------------------------------------------------------------------|-------------------------|--------------|-----------|----------------------|
| Search | : Provider         | Pati        | ent Last Name: | Patient First Name  | e: Ordered        | d Exam:            | Status:<br>Create Date:<br>Last 30 Days                           | e<br>Marina de la compositione de la compositione de l | nt → C2 Refresh × Rese  | et – Clear   | r Filters | 5dit Layout          |
|        | Ord<br>ID          | Provider    | Provider Email | Provider 1<br>Phone | Patient Last Name | Patient First Name | Ordered Exam                                                      | Provider<br>Enabled                                                                                                    | Form Name               | lî<br>Status | Comment   | Create 17<br>Date    |
| 0      | <u>≛ 0 √ Q ⊕ ≛</u> |             | PATIENT - F    | PROVIDER INFO       | RMATION           |                    | EXAM MRI : Brain Routine, Without Contrast<br>(70551)             | 8                                                                                                    | ProviderPortalOrderForm | In Process   | >         | 2/20/2020<br>4:34 PM |
| •      | <u>▲ 0 ∨ Q ⊕ ±</u> |             |                |                     |                   |                    | EXAM CT : Maxillofacial (70486), Routine -<br>Without IV Contrast | ₿.                                                                                                    | ProviderPortalOrderForm | Ordered      | >         | 2/20/2020<br>4:01 PM |

#### **STATUS**

- A. In Process: Exam is ORDERED and NOT Scheduled
- B. Scheduled: Exam has been Scheduled
- C. Canceled: Exam has been Canceled

#### **CREATE DATE**

Reflects the date online order was submitted

# View, Print & Download Images

# Viewing Images - ProViewer

- 1.  ${f Q}$  View all historical exams associated to this patient
- 2.  ${\ensuremath{\mathfrak{O}}}$  View Images from HOME tab by choosing "Image Icon"
- 3. Choose "Layout" option to change series/screen view. Default is full screen/single series/image.
- 4. "Thumbnail" images, (small images vertically on left margin), represent the first image for each series performed for this study. Drag/Drop Thumbnails to screen at Right.
- 5. View image/series using: Scroll or Click/Drag mouse functions, or up/down arrow keys. Double-Click will launch image series

to full screen and again back to previous layout.

6. Tool options available across top margin or on "Right-Click" for Quick Tool dropdown.

# View & Print Report In Image Viewer

- 1. Choose "Reports" Tool at Top Right. "Attached Reports" window will launch - Choose PDF VERSION to view.
- 2. "Control P" will launch the printer associated to your computer.

# **Printing Images**

- 1. Choose "Export" Tool at Top Right, then choose "Print Screen."
- 2. Choose preferred options/layout and print as desired.

# **Downloading Images**

- 1. Search and open desired Patient Study.
- Choose "Export" Tool at Top Right. Choose "Export ISO" option to download study to your local or other location.
- Choose "SAVE" to begin download and wait to complete (*This can take several minutes*).
- 4. Open "DOWNLOADS" Folder.
- 5. "Right Click" on Patient Folder and Choose, "EXTRACT ALL".
- 6. When completed, Double-Click, "ProViewer.app" to open Viewer and study images.

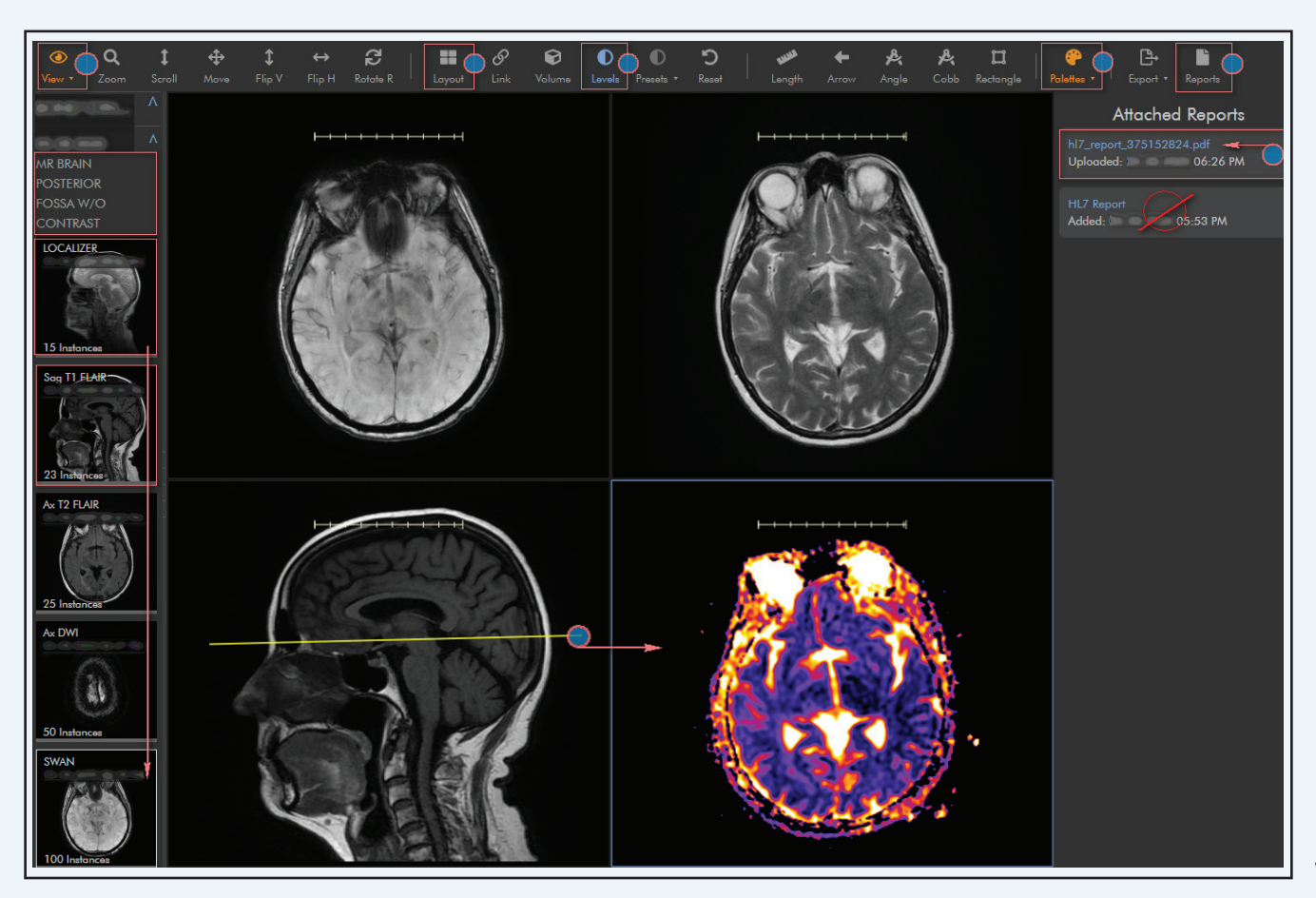

| ►<br>tes •               | Reports                           |  |  |  |  |  |  |
|--------------------------|-----------------------------------|--|--|--|--|--|--|
| Print Screen             | +                                 |  |  |  |  |  |  |
| As Image Downlo          | ad                                |  |  |  |  |  |  |
| As Image Downlo          | As Image Download (De-identified) |  |  |  |  |  |  |
| As Secondary Capture     |                                   |  |  |  |  |  |  |
| As Attachment            |                                   |  |  |  |  |  |  |
| Export Study             |                                   |  |  |  |  |  |  |
| Export Study with Viewer |                                   |  |  |  |  |  |  |
| Export ISO               |                                   |  |  |  |  |  |  |